# luxCONTROL Lighting Control System

# **TECHNICAL INFORMATION**

a world of bright ideas ®

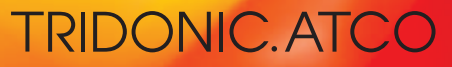

C025en\_overview\_configTOOL\_V1\_thi

## Overview of configTOOL

### **Contents:**

| 1. General                              | . 2 |
|-----------------------------------------|-----|
| 2. Program overview                     | . 3 |
| 3. Working with configTOOL              | . 5 |
| 3.1 Managing a project                  | . 5 |
| 3.2 Six steps to correct installation   | . 5 |
| 3.2.1 Step 1: Test Installation         | . 5 |
| 3.2.2 Step 2: Finding devices           | . 6 |
| 3.2.3 Step 3: Changing addresses        | . 7 |
| 3.2.4 Step 4: Testing the addresses     | . 8 |
| 3.2.5 Step 5: Grouping the devices      | . 8 |
| 3.2.6 Step 6: Assigning scenes          | . 8 |
| 3.3 Broadcast and group commands        | . 9 |
| 3.3.1 Configuration commands            | . 9 |
| 3.3.2 Control commands                  | 10  |
| 4. DALI device tree                     | 11  |
| 4.1 General functions                   | 11  |
| 4.1.1 Assistant for extended functions: | 12  |
| 4.2 DALI device functions               | 13  |
| 4.2.1 Group and scene settings          | 13  |
| 4.2.2 Device settings                   | 14  |
| 4.3 DALI controllers                    | 16  |
| 4.3.1 Addressing the DALI TOUCHPANEL    | 16  |
| 4.3.2 Configuration window              | 17  |
| 5. Command window                       | 19  |
| 5.1 DALI commands                       | 19  |
| 5.2 DSI commands                        | 20  |
| 5.3 Commands over time:                 | 20  |
| 6. Document version                     | 21  |

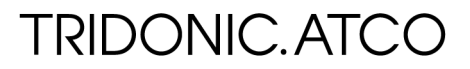

### 1. General

The configTOOL software tool will help you configure and set the parameters for various TridonicAtco DALI units. It can also be used for addressing and grouping TridonicAtco DALI units and for setting scenes. The configTOOL must not be used for configuring the DALI MSensor. Only the masterCONFIGURATOR should be used for the DALI MSensor.

The installation package comprises the following three components:

- configTOOL
- DALI Monitor
- DALI BusServer

#### configTOOL

configTOOL is a configuration and parametrisation program for DALI start-up. This program is used to set up a DALI circuit and configure individual units (e.g. addressing the DALI circuit). This document provides detailed information about this program.

#### DALI-Monitor (V0.97)

DALI Monitor is used for monitoring the DALI control circuit. DALI Monitor records the commands on the bus and enables the DALI installation to be checked for correct operation. The DALI-Monitor is opened via the context menu of the DALI BusServer.

| 🙀 D | ALIMonitor |          |            |                      |           |            |         |
|-----|------------|----------|------------|----------------------|-----------|------------|---------|
| 1   | 🗃 🖬   💵 🗌  |          | 🔝 🛛 🕄 🗍 fi | nd Hex: find Addr: I | find Cmd: |            |         |
|     | Туре       | Hex Data | Address    | Command              | Time      | Date       | Comment |
|     | IAP        | FF05     | Bcast      | RECALL MAX LEVEL     | 15:56:27  | 07.05.2007 |         |
|     | IAP        | FF08     | Bcast      | ON AND STEP UP       | 15:56:29  | 07.05.2007 |         |
|     | IAP        | FF01     | Bcast      | UP                   | 15:56:29  | 07.05.2007 |         |
|     | IAP        | FF01     | Bcast      | UP                   | 15:56:29  | 07.05.2007 |         |
|     | IAP        | FF08     | Bcast      | ON AND STEP UP       | 15:56:29  | 07.05.2007 |         |
|     | IAP        | FF01     | Bcast      | UP                   | 15:56:29  | 07.05.2007 |         |
|     | IAP        | FF01     | Bcast      | UP                   | 15:56:29  | 07.05.2007 |         |
|     | IAP        | FF02     | Bcast      | DOWN                 | 15:56:29  | 07.05.2007 |         |
|     | IAP        | FF02     | Bcast      | DOWN                 | 15:56:29  | 07.05.2007 |         |

#### DALI-BusServer (V2.3.4)

DALI BusServer manages the interface to the DALI circuit. The server is designed so that multiple Windows applications can access this interface. This allows configTOOL and DALI Monitor to be opened simultaneously so that bus commands can be recorded online. BusServer is automatically opened when configTOOL is opened. Note: The masterCONFIGURATOR operates with DALI BusServer (V2.3.4) so it is not possible to have configTOOL and masterCONFIGURATOR open at the same time. As son as DALI BusServer is running it can be accessed via the Windows task bar.

.4 (05/2006)

DALI BusServer

Open Monitor

|                                        | ÖDa | liBusServer        |
|----------------------------------------|-----|--------------------|
| DALIBUSServer - right click show menu. | Abo | put Dali USB SCI   |
|                                        |     | DALIBusServer V2.3 |
|                                        |     |                    |
|                                        |     |                    |

×

### 2. Program overview

Once the software has been installed, configTOOL can be found on the following path: Start menu $\Rightarrow$ Programs $\Rightarrow$ DALITools $\Rightarrow$  configTOOL

When the program is opened the "Serial Interface" window will appear. In this window you can choose the interface for connection to the DALI circuit.

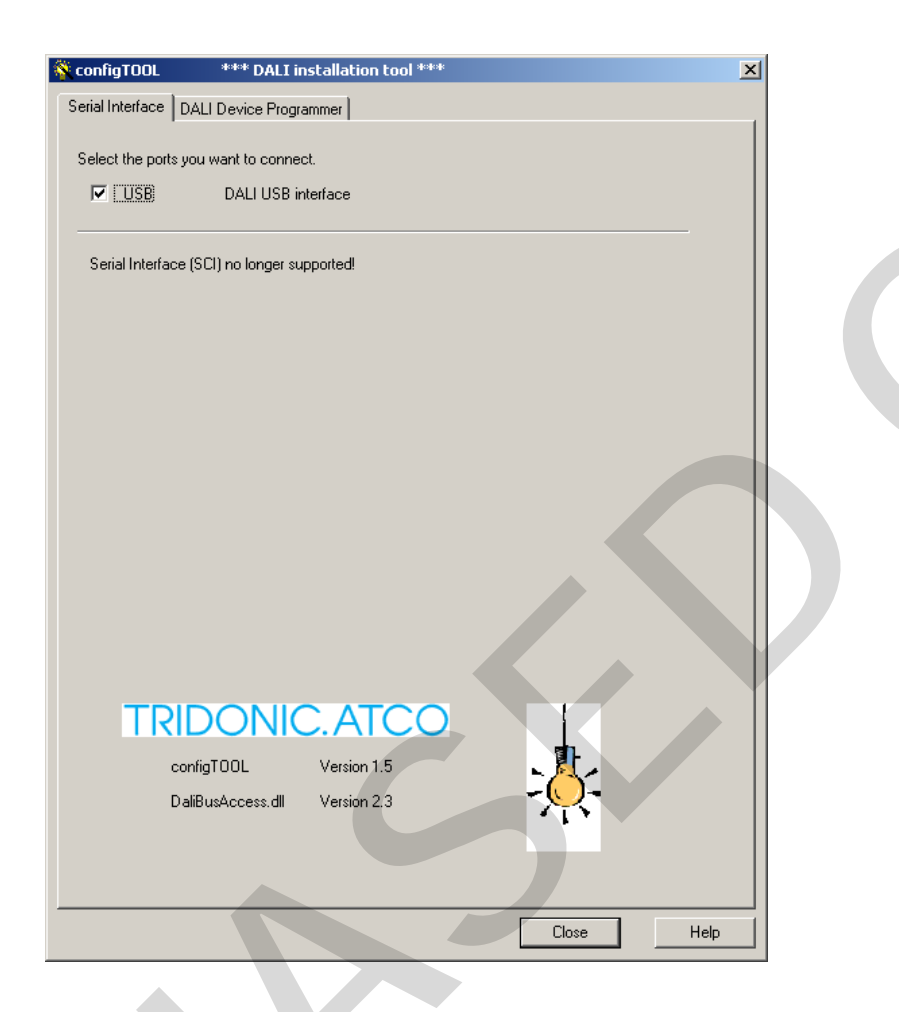

NOTE: In software version 1.5 and higher only the USB option is possible (communication via DALI USB)

Click on the "Manage DALI Devices" tab to view the main window of the configTOOL. You can access all the parametrisation and configuration options from this program window. Some options open further windows.

| configTOOL **** DALI installation       | tool ***                             | <ul> <li>Project management:<br/>Saves and opens project files</li> </ul>                          |
|-----------------------------------------|--------------------------------------|----------------------------------------------------------------------------------------------------|
| Save Project:                           | Select a installed DALI Network:     |                                                                                                    |
| 😝 load from file                        | Network @ DALI USB interface         |                                                                                                    |
| 6 Steps to a good installation          | Chemie Andress (5) Devices to Groups | <ul> <li>Addressing and setting<br/>parameters:<br/>Used for addressing the DALL circul</li> </ul> |
| 2 Search Devices 4                      | est Addresses 6 Scene to Groups      | and for creating the DALI groups<br>and DALI scenes                                                |
|                                         | Programm Groups and Scenes           |                                                                                                    |
| DALI USB Interrace<br>DALI Ballast (A1) |                                      |                                                                                                    |
|                                         |                                      | DALI device tree:                                                                                  |
|                                         |                                      | Overview of the DALI device tree in                                                                |
| DALI Ballast (A4)     DALI Ballast (A5) |                                      | the DALI circuit.                                                                                  |
| DALI Ballast (A6)                       |                                      |                                                                                                    |
| • • • •                                 | Scene Light Levels [0100%], MASK:    |                                                                                                    |
|                                         | L 1 MASK % L 9 MASK %                |                                                                                                    |
|                                         | 🗆 2 MASK % 👝 🗖 10 MASK %             | — Group and scene assignment:                                                                      |
|                                         | 🗖 3 MASK 🐒 🗖 11 MASK 🎘               | If a DALI device is highlighted in the                                                             |
|                                         | 🗖 4 MASK 🖇 🗖 12 MASK %               | bus overview the group and scene                                                                   |
|                                         | 🗖 5 MASK % 🗖 13 MASK %               | assignments of this device are                                                                     |
|                                         | 🗖 6 MASK % 🗖 14 MASK %               | displayed here.                                                                                    |
|                                         | 🗖 7 MASK % 🗖 15 MASK %               |                                                                                                    |
| enable optical selection feedback       | ■ 8 MASK % ■ 16 MASK %               |                                                                                                    |
|                                         | verify     Program Seenes            | - Parameters for the DALI                                                                          |
| Search Touchpanels                      |                                      | Overview of the DALL Touchnanel i                                                                  |
| DALI USB interface                      |                                      | the DALI circuit.                                                                                  |
|                                         | Configuration Commands               |                                                                                                    |
|                                         | Commands to Groups Adv. Settings     |                                                                                                    |
| •                                       |                                      |                                                                                                    |
|                                         |                                      | Configuration commands:                                                                            |
|                                         | Close Help                           | Sends DALI commands to devices                                                                     |
|                                         | Сюзе                                 |                                                                                                    |

### 3. Working with configTOOL

### 3.1 Managing a project

The top section of the main window is where you can manage your projects. Here you can save your device settings as a project file and open existing projects. Projects are saved in \*dev files.

| 💸 configTOOL       | *** DALI installation tool *      | k#                                                        | X | Load from file:<br>Opens a saved configuration (*dev        |  |
|--------------------|-----------------------------------|-----------------------------------------------------------|---|-------------------------------------------------------------|--|
| Serial Interface D | ALI Device Programmer             |                                                           |   | file)                                                       |  |
| Save Project:      | file 🖬 save <del>to file</del> Ne | ct a installed DALI Network:<br>work @ DALI USB interface |   | Save to file:<br>Saves an open configuration (*dev<br>file) |  |
|                    |                                   |                                                           |   |                                                             |  |

TIP: Before saving a configuration you should read the current values from the DALI devices with the "Read Device Properties" function. (See 4.1 General functions

### 3.2 Six steps to correct installation

The configTOOL enables the wiring of the DALI circuit to be tested, the devices to be addressed and the group and scene settings to be completed, all in six easy steps.

| 💸 configTOOL     | *** DALI installation to                                          | ool ****                                                                 |
|------------------|-------------------------------------------------------------------|--------------------------------------------------------------------------|
| Serial Interface | DALI Device Programmer                                            |                                                                          |
| Save Project     | t ·                                                               | Select a installed DALI Network:                                         |
| 🗃 🛛 load fr      | om file 📮 save to file                                            | Network @ DALI USB interface                                             |
| 6 Steps to a     | good installation<br>st Installation ③255<br>arch Devices ④ ④ Tes | Change Address (5) Devices to Groups<br>st Addresses (6) Scene to Groups |

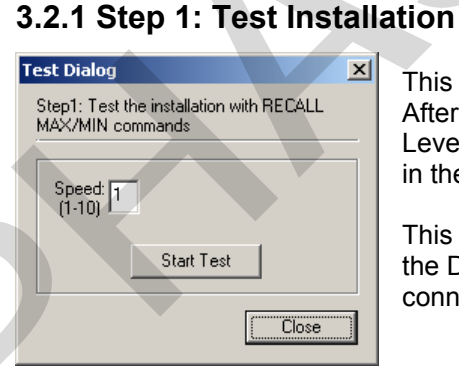

This step checks that the wiring is correct for the installation. After the test has been started the DALI commands "Recall min. Level" and "Recall max. Level" are sent alternately to all the devices in the DALI circuit, causing the connected devices to flash.

This test determines whether communication is working properly in the DALI circuit and whether all the devices in the DALI circuit are connected.

### 3.2.2 Step 2: Finding devices

There are two ways of searching for new devices on the DALI circuit.

• System expansion:

A search is carried out for devices that have already been addressed and devices that have not yet been addressed (i.e. devices that have been added). The devices that have already been addressed remain unchanged, and the new devices found are assigned to the next free DALI addresses.

IMPORTANT: If the system is being expanded the new devices that are added to the system must not already have a DALI address otherwise there may be problems with duplicated addresses.

Complete new installation:

The short addresses in all the DALI devices in the DALI circuit are deleted and then the devices are readdressed.

1. Start the Addressing Wizard

| 💱 configTOOL                                               | *** DALI installation  | tool ****                            |  |  |  |
|------------------------------------------------------------|------------------------|--------------------------------------|--|--|--|
| Serial Interface                                           | DALI Device Programmer |                                      |  |  |  |
| Save Project                                               |                        | Select a installed DALI Network:     |  |  |  |
| Doad from file 📓 save to file Network @ DALI USB interface |                        |                                      |  |  |  |
| 6 Steps to a                                               | good installation      |                                      |  |  |  |
| 1 Te                                                       | st Installation 3 255  | Change Address (5) Devices to Groups |  |  |  |
| ② Sea                                                      | arch Devices 🛛 🕘 🔤 T   | est Addresses 6 Scene to Groups      |  |  |  |

2. Search the DALI circuit for devices already addressed

| DALI Addressing Wizard - start                                                                                                    | × | DALI Addressing Wizard - installed devices                                                                                                    | Ч |
|----------------------------------------------------------------------------------------------------|---|----------------------------------------------------------------------------------------------------|---|
| This wizard will guide you through the steps of initializing and addressing devices on the DALI bus.<br>As the first step already installed devices will be searched.<br>You may then select a method for installing additional devices either using the "random" or the "physical" selection method. |   | Addressing Wizard found the following devices on the DALI bus:           Addr         Type         Version No.         Status         Act. Level           1         0         0.0         0 hex         0           2         0         0.0         0 hex         0           3         0         0.0         0 hex         0           4         0         0.0         0 hex         0           5         0         0.0         0 hex         0           6         0         0.0         0 hex         0 |   |
| Click "Next" to proceed                                                                                                    | _ | To proceed select an addressing method<br>addressing method: C use Physical Selection Method                                                                                                    |   |
| < <u>B</u> ack <u>Next&gt;</u> Cancel Help                                                                                                    |   | < <u>B</u> ack <u>Next</u> Cancel Help                                                                                                    |   |

A search is conducted first for devices that have already been installed. You then have to decide whether new devices are to be addressed randomly or physically.

#### • Random addressing:

The addresses are assigned randomly. The DALI device that is found first on the DALI circuit is given the first address; the second one found is given the second address and so on.

#### • Physical selection:

For physical selection of luminaires the light sources of the devices connected to the DALI circuit must be removed from their holders and replaced again to address the device. IMPORTANT: No all DALI devices support physical addressing. Before using this method, check whether the connected devices support this function.

3. Select either "System expansion" or "Complete new installation"

| DALI Addressing Wizard - select random addressing method                                                                                                    | x |
|----------------------------------------------------------------------------------------------------|---|
| You choose to use the<br>Random Addressing Method:<br>To proceed please select one of the following:<br>C complete new installation<br>C install new (unaddressed) devices<br>C resolve conflicting addresses |   |
| < <u>B</u> ack <u>N</u> ext > Cancel Help                                                                                                    |   |

Clicking on "Delete all group assigments" deletes the group settings in the DALI devices.

Press "Next" to start addressing.

### 3.2.3 Step 3: Changing addresses

In step 3 you can change the randomly assigned addresses to suit the installation plan. Highlight the device to be given a new address, change the address in the field "Change address" (3) and apply the change by clicking on the "Change address" button.

To identify which luminaire in the device tree corresponds to which luminaire in the lighting installation, activate the function "Show selected devices visually".

| 💸 configTOOL 🛛 *** DAL            | .I installat | ion tool | ***          |                               |                   |           |   |
|-----------------------------------|--------------|----------|--------------|-------------------------------|-------------------|-----------|---|
| Serial Interface DALI Device Pr   | ogrammer     |          |              |                               |                   |           |   |
| Save Project:                     |              | Se       | lect a insta | lied DALI Nei                 | twork:            |           | _ |
| 🕞 🔤 load from file                | save to file | 3/ N     | etwork @ [   | DALI USB int                  | erface            |           | • |
| - 6 Steps to a good installation- |              |          |              |                               |                   |           | _ |
| 1 Test Installation               | 325          | 5 Cha    | nge Addres   | 5                             | Devices           | to Groups |   |
| ② Search Devices                  |              | Test Ad  | ddresses     | 6                             | Scene ti          | o Groups  |   |
| DALI USB interface                |              |          | Programm G   | iroups and Si<br>er Of Groups | cenes —           |           |   |
| DALI Ballast (A1)                 |              |          | ► 🗹 1        | 5                             | P 9               | 13        |   |
|                                   |              |          | 2            | M 6                           | 10                | 14        |   |
| DALI Ballast (A4)                 |              |          | 🔽 З          | 7                             | 11                | 15 🕅      |   |
|                                   |              |          | ☑ 4          | M 8                           | 12                | 16        |   |
|                                   |              |          | – 🏑 Scene    | Elight Levels                 | : [0100%],        | MASK:     |   |
|                                   |              |          | l 🗌 🗌        | MASK %                        | □ 9 [             | MASK %    |   |
|                                   |              |          | 2            | MASK %                        | 🗌 10 🛛            | MASK %    |   |
|                                   |              |          | Π 3          | MASK %                        | 🗌 11 🛛            | MASK 🐒    |   |
|                                   |              |          | <b>4</b>     | MASK %                        | 🗌 12 🛛            | MASK %    |   |
|                                   |              |          | 5            | MASK %                        | 🗆 🗆 13 🖡          | MASK %    |   |
|                                   |              |          | 6            | MASK %                        | □ 14 [            | MASK %    |   |
|                                   |              |          | □ 7          | MASK %                        | 🗖 15 🗍            | MASK %    |   |
| enable optical selection feed     | dback,       |          | □ 8          | MASK %                        | □ 16 <sup>□</sup> | MASK %    |   |
|                                   |              |          | 🔽 veri       | fy                            | Program           | n Scenes  |   |

## NOTE: To change an address there must be at least one address free on the DALI circuit (maximum of 63 addresses used)

TRIDONIC.ATCO

#### 3.2.4 Step 4: Testing the addresses

| Test Dialog                   | ×                                        |
|-------------------------------|------------------------------------------|
| Step4: Test ea<br>MAX/MIN cor | ach short address with RECALL<br>armands |
| Speed: 1<br>(1-10)            | Number of Devices: 6<br>Address: 0       |
|                               | Start Test                               |
|                               |                                          |

Testing the addresses involves the devices being switched on one after the other with all the other devices switched off. The process is repeated when the last address is reached.

This function can be used to check whether the addresses are assigned as required.

### 3.2.5 Step 5: Grouping the devices

In the "Devices to Groups" step the various ballasts are assigned to the DALI groups. The relevant device is highlighted and added to the group by clicking on the "Add" button. If you add a device to a group by mistake, click on the "Remove" button to delete it from the group container.

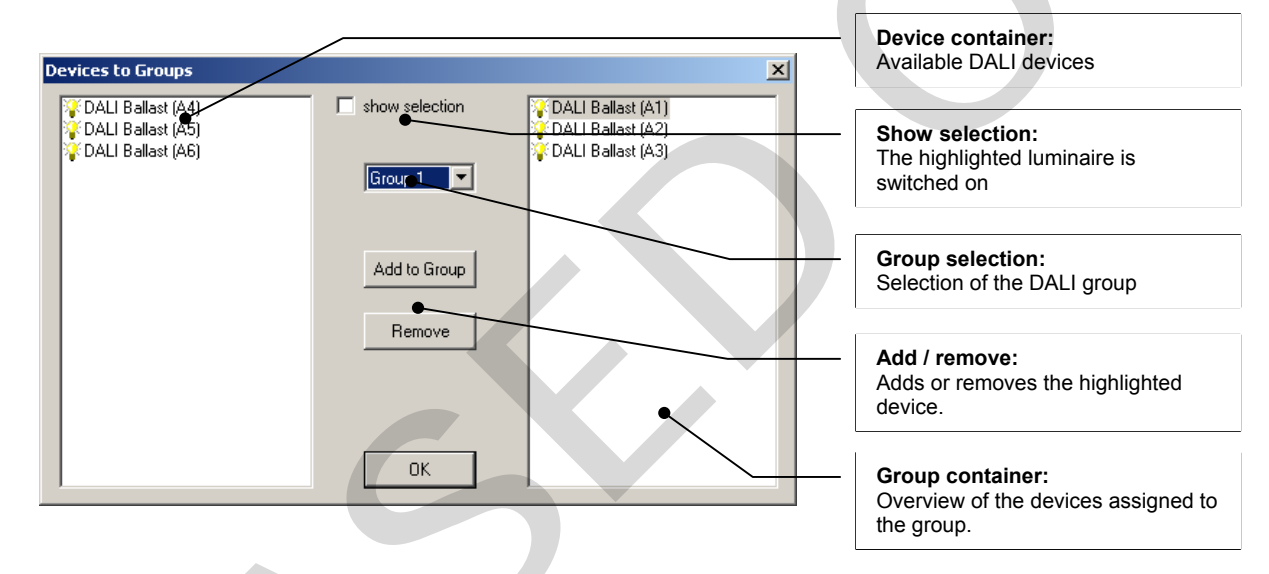

#### 3.2.6 Step 6: Assigning scenes

| Groups to S | cenes  |         |           |       |   |  |
|-------------|--------|---------|-----------|-------|---|--|
|             |        |         |           |       |   |  |
| Scene 1     | Ţ      |         | Set Scene |       |   |  |
| Gr1: 🔽      | 100 2  | Gr9:    |           | MASK  | % |  |
| Gr2:        | MASK 2 | Gr10:   |           | MASK  | % |  |
| Gr3: 🔽      | 20 2   | Gr11:   | ΞÌ        | MASK  | % |  |
| Gr4: 🗖      | MASK % | Gr12:   |           | MASK  | % |  |
| Gr5: 🗖      | MASK 2 | Gr13:   |           | MASK  | % |  |
| Gr6: 🗖      | MASK % | Gr14:   |           | MASK  | % |  |
| Gr7: 🗖      | MASK 8 | 6 Gr15: |           | MASK  | % |  |
| Gr8: 🕅      | MASK % | Gr16:   |           | MASK  | % |  |
|             |        |         |           | Close |   |  |

In the "Scenes to Groups" step dimming values for the various DALI groups can be assigned to the 16 DALI scenes of the DALI circuit. Clicking on the "Set scene" button transfers the values to the relevant ballasts.

The device tree can be used to assign values for the individual scenes to each DALI device.

IMPORTANT: The devices must first be assigned to the groups.

TRIDONIC.ATCO

### 3.3 Broadcast and group commands

Clicking on the "Command to groups" button opens a dialog box. In this box you can send dimming commands to groups or to all the devices (Broadcast).

In this window you can also change general settings for the devices.

The dialog box is in two parts. The top section is where configuration commands can be performed. The bottom section enables control commands to be sent to groups or to all the devices. The Broadcast or Group options enable the command to apply to all the devices or just for a particular group.

| Commands to                   | o Groups                             |                                |                        |              |         | × |
|-------------------------------|--------------------------------------|--------------------------------|------------------------|--------------|---------|---|
| Configuratio                  | n Commands—                          |                                |                        |              |         |   |
| Bro                           | oadcast:                             | 0.0%                           | Actual L               | .evel        | •       |   |
| C Gr                          | pup: 1                               |                                |                        |              |         |   |
|                               | 0                                    |                                |                        | Send Command |         |   |
| Change the A<br>The actual Fa | ctual Level betv<br>ade Time is used | veen Min- and<br>to change thi | Max Level.<br>s level! |              |         |   |
|                               | OFF                                  | RECALL N                       |                        | RECALL MI    |         |   |
|                               | UP                                   | STE                            | PUP                    | ON AND S     | TEPUP   |   |
|                               | OWN                                  | STEP                           | DOWN                   | STEP DOWN    | AND OFF |   |
| Recall Sc                     | ene 1 💌                              |                                |                        | [            | Close   |   |
|                               |                                      |                                |                        |              |         |   |

NOTE: For commands and settings for individual devices see 4.2.2 Device Properties

### 3.3.1 Configuration commands

Configuration commands are used to set the global parameters for the DALI devices.

|              |                      | Description                                                                                                    |
|--------------|----------------------|----------------------------------------------------------------------------------------------------|
| Actual Level |                      | Changes the current brightness value between the minimum and maximum values.                                                                   |
|              | Maximum Level        | Changes the maximum dimming value. The brightness value cannot exceed this value                                                               |
|              | Minimum Level        | Changes the minimum dimming value. The brightness value cannot go below this value                                                             |
|              | Power ON Level       | The Power ON Level corresponds to the light value that the DALI devices adopt when the lighting system is powered up.                          |
|              | System Failure Level | The System Failure Level corresponds to the light value that the DALI devices adopt when a bus fault occurs.                                   |
|              | Fade Time            | The fade time is the time in seconds that is needed to reach a particular brightness value.                                                    |
|              | Fade Rate            | The fade rate is used in connection with the DALI commands "up" and "down". It indicates by how many dimming steps the light value is changed. |

Table 1: Configuration commands

### 3.3.2 Control commands

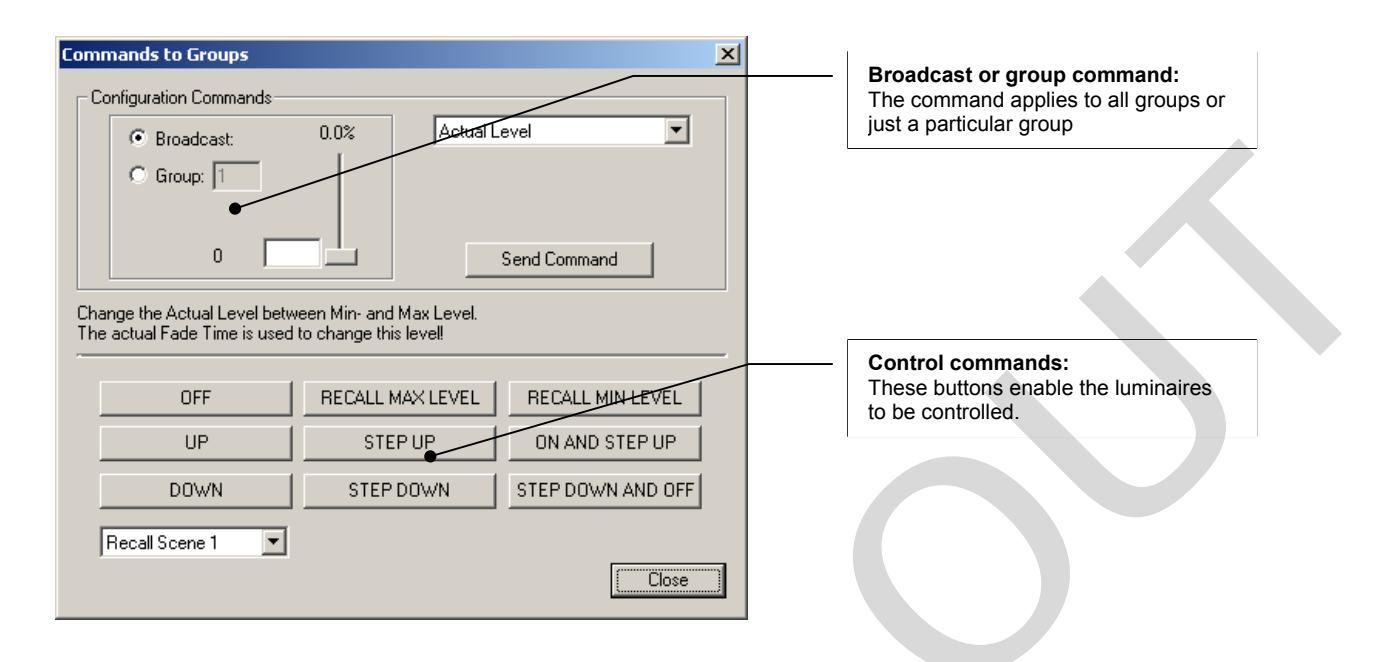

#### **Table 2: Control commands**

|                 | Description                                                                   |
|-----------------|-------------------------------------------------------------------------------|
| Off             | Switches the light off                                                        |
| Recall Maximum  | Calls up the maximum level                                                    |
| Level           |                                                                               |
| Recall Minimum  | Calls up the minimum level                                                    |
| Level           |                                                                               |
| Up              | Increases the light value by the dimming steps defined in the fade rate       |
| Down            | Reduces the light value by the dimming steps defined in the fade rate         |
| Step up         | Increases the light value by one step                                         |
| Step down       | Reduces the light value by one step                                           |
| ON / Step up    | Switches the light to the Minimum Level if the device was already off. If the |
|                 | device is on, the light value is increased by one step.                       |
| Step down / OFF | Reduces the light value by one step. If the device is at Minimum Level it is  |
|                 | switched off.                                                                 |
| Recall Scene x  | Calls up lighting scene "x"                                                   |

### 4. DALI device tree

The DALI device tree shows the DALI devices found together with their assigned DALI addresses. The DALI device tree is the heart of configTOOL. This is where you can set and read parameters and perform extended functions. In the DALI device tree a distinction can be made between a DALI circuit function and a function for individual DALI devices.

### 4.1 General functions

Right-clicking on the "DALI USB interface" entry opens a context menu containing various functions.

| Search devices:                                                                                 | 💸 configTOOL *** DALI installation tool ***                                                                                                    |
|-------------------------------------------------------------------------------------------------|----------------------------------------------------------------------------------------------------|
| found and displayed.                                                                            | Serial Interface DAD Device Programmer                                                                                                    |
|                                                                                                 | Save Project: Select a installed DALI Network:                                                                                                    |
|                                                                                                 | 😂 load from file\                                                                                                    |
| Read Device Properties: -<br>Device parameters are read from the<br>DALI devices and updated in | 6 Steps to a good installation<br>① Test Installation ③ 255 Change Address ⑤ Devices to Groups                                                                                                    |
| configTOOL (e.g. group assignment,                                                              | ② Search Devices ① ④ Test Addresses ⑥ Scene to Groups                                                                                                    |
|                                                                                                 | Programm Groups and Scenes     Member Of Groups:                                                                                                    |
| Print all Properties:                                                                           | DALI Ballast (A Concess 2 1 1 5 1 9 1 13                                                                                                    |
| The device parameters are printed.                                                              | DALI Ballaste Read Device Properies 2 V 6 V 10 V 14                                                                                                    |
|                                                                                                 | DALI Ballast (A Print All Properties                                                                                                    |
| Flash all devices:                                                                              | DALI Ballast (A Table State State St |
| Device parameters read out or saved                                                             | Advanced Feature Wizard 1 MACK 2 9 MACK 2                                                                                                    |
| are transferred to the DALI devices                                                             |                                                                                                    |
| (e.g. for backup in the event of a                                                              |                                                                                                    |
|                                                                                                 |                                                                                                    |
|                                                                                                 |                                                                                                    |
| Advanced feature wizard:                                                                        |                                                                                                    |
| functions for PCA ballasts                                                                      |                                                                                                    |
| (e.g. setting the corridorFUNCTION)                                                             |                                                                                                    |
| , , , , , , , , , , , , , , , , , , , ,                                                         |                                                                                                    |
|                                                                                                 | Verify Program Scenes                                                                                                    |
| Device addressing:<br>For changing the DALI addresses                                           |                                                                                                    |

NOTE: The "Reprogram all devices" function overwrites the device parameters of the DALI devices with the parameters of configTOOL.

#### 4.1.1 Assistant for extended functions:

The assistant for extended functions enables the extended functions and parameters of the PCA EXCEL one4all Ip electronic ballast to be activated and set.

| Select the Feature                        |                                                                                                    |
|-------------------------------------------|----------------------------------------------------------------------------------------------------|
| Select a Feature which shall be set.      | Settable advanced functions:<br>• corridorFUNCTION<br>• Device configuration<br>• DC level<br>• Compatibility setting<br>• Start-up date |
| < <u>B</u> ack <u>N</u> ext > Cancel Help |                                                                                                    |

#### Table 3: Extended settings for PCA EXCEL one4all lp

|                       | Description                                                                     |
|-----------------------|---------------------------------------------------------------------------------|
| corridorFUNCTION      | This functions enables settings to be made for the corridorFUNCTION.            |
| Device Configuration  | This function enables the two parameters "enhanced PowerON Level" and           |
|                       | "Dimming on DC" to be set.                                                      |
| DC-Level              | This function enables the brightness value to be set to which the ballast is to |
|                       | fade when DC voltage is applied.                                                |
| Compatibility Setting | This function enables the ballast to be parametrised to the settings of the     |
|                       | predecessor generation.                                                         |
|                       | (For replacing ballasts in existing systems)                                    |
| Commissioning Date    | This function enables the start-up date of the system to be stored in the       |
|                       | devices.                                                                        |
|                       | (The date can only be set once)                                                 |

## NOTE: The assistant operates in broadcast mode, which means that the settings apply to all the PCA EXCEL one4all Ip ballasts in the DALI circuit.

NOTE: Knowledge of the extended PCA parameters is required for the settings. For more information on the functions please refer to the device documentation.

### 4.2 DALI device functions

When you click on (select) a device in the DALI device tree the group and scene settings for this device are displayed in the right-hand window. Here you can change the settings and save the changes in the device.

Right-clicking on the device opens a context menu with further options.

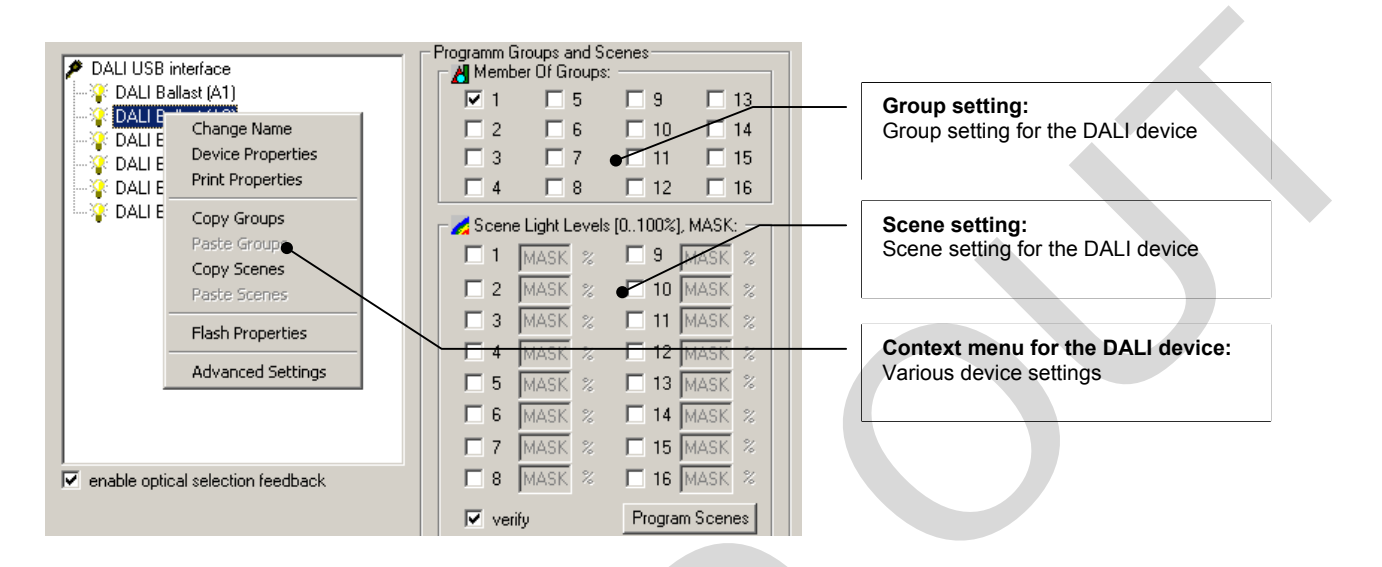

#### 4.2.1 Group and scene settings

By highlighting a DALI device you can read or change the group and scene settings.

#### Group settings:

Use the check box to activate the group you want. The group settings are transferred to the DALI device immediately.

#### Scene settings:

Use the check box to activate the scene you want and enter the required light value in %. Repeat the process for any other scenes you want. Clicking on the "Program scenes" button transfers the values to the relevant DALI devices.

#### Copy group and scene settings:

Use the "Copy groups" or "Copy scenes" option in the context menu to copy the group or scene settings to the clipboard and use the "Paste group" or "Paste scene" option in the context menu to transfer the settings to the relevant device.

Use the "Save settings" option in the context menu or the "Program scenes" button to transfer to the ballast.

### **4.2.2 Device Properties**

Double clicking on a device in the DALI device tree or clicking on the "Device Properties" entry in the context menu opens the "Device properties" window. In this window you can set device parameters or read the status and the current values of the device. This window is largely the same as the one in Section 3.3. The difference is that the commands and settings here apply only to the selected device.

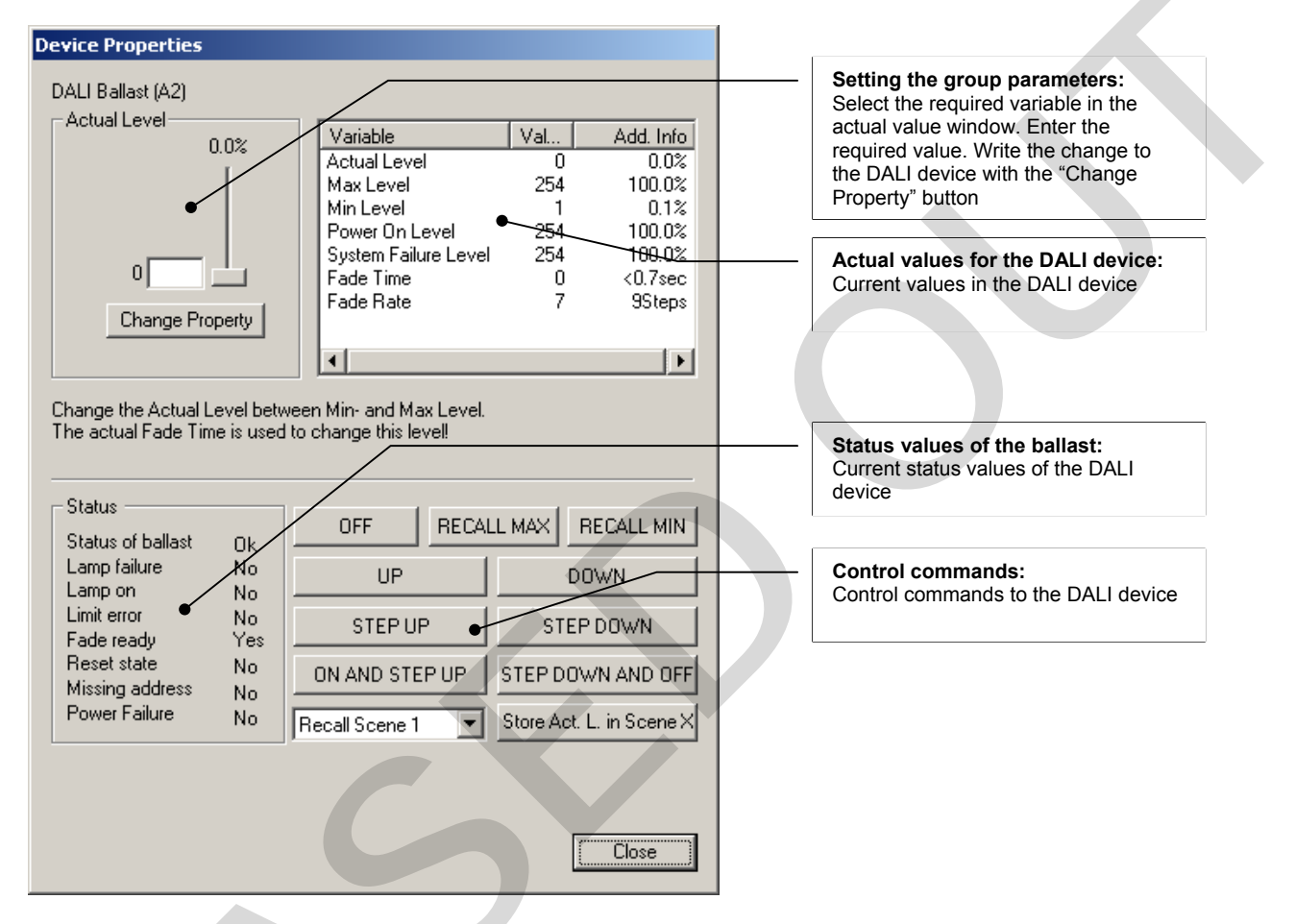

For an explanation of the actual values and control commands see Sections 3.3.1 and 3.3.2.

#### Table 4: Device status

|                 | Description                                                                |  |
|-----------------|----------------------------------------------------------------------------|--|
| Status          | Indicates whether the DALI device is ready for communication               |  |
| Lamp failure    | Indicates where there is a lamp fault                                      |  |
| Lamp on         | Indicates whether the lamp is switched on                                  |  |
| Limit error     | The specified light value is outside the defined minimum and maximum light |  |
|                 | values                                                                     |  |
| Fade ready      | The DALI device has reached the setpoint light value (fading has finished) |  |
| Reset state     | Indicates whether the ballast has been reset                               |  |
| Missing address | Indicates whether the DALI device has been assigned a DALI short address   |  |
| Power failure   | Indicates whether the power supply has failed since the last fade command  |  |

#### **Print Properties:**

The "Print settings" option in the context menu can be used to print out the settings and the device status.

#### Advanced settings:

The "Advanced settings" option in the context menu enables extended device parameters to be checked or set for various DALI devices (e.g. production date, article number, device type, start-up date)

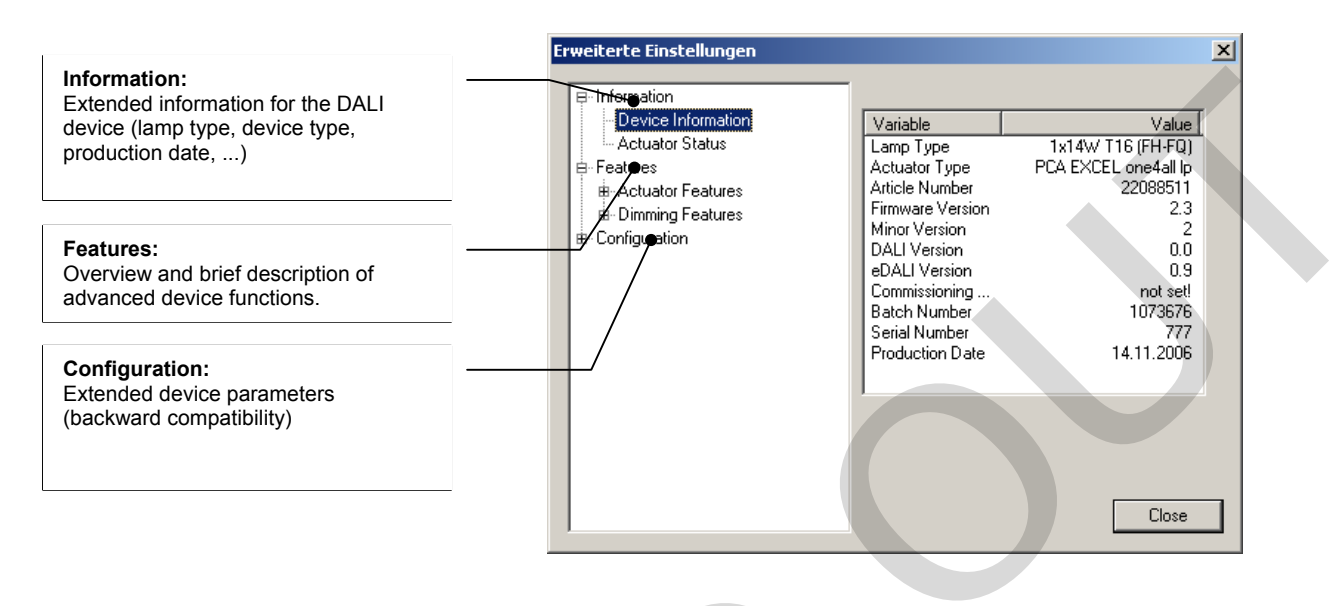

NOTE: The advanced settings vary according to the type of device. To change settings via the "Configuration" option you need a good knowledge of the device and the DALI system.

### 4.3 DALI controllers

The configTOOL software can be used to assign each of the buttons on the DALI TOUCHPANEL.

### 4.3.1 Addressing the DALI TOUCHPANEL

- Click on the "Search Touchpanel" command in the "Manage DALI devices" window.
- 💸 configTOOL \*\*\* DALI installation to Serial Interface DALI Device Programmer lect a installed DALI Networ Save Project 😂 load from file... 📱 save to file... Network @ DALI USB interface • 6 Steps to a good installation Test Installation
   3 255 Change Address
   Devices to Groups Search Devices
   Addresses
   Scene to Groups Programm Groups and S Member Of Groups I I 5 I 2 I 6 I 3 I 7 © 9 13 10 14 11 17 15 F 12 F 16 NZ 4 V 8 s [0..100%], MASK e Light Le 10 11 **[** 12 5 13 MASK □ 13 □ 14 14 MASK
   15 MASK 16 Verifu Program Scenes rch Touchpar Co ands to Groups Adv. Settings Close
- The "Find Touchpanel" window will open:

"Search new TouchPanels" button Starts physical addressing

"Delete all TouchPanels" button Deletes existing entries (addresses of existing TouchPanels) Search TouchPanels

Search new TouchPanels

Addr Type Version No.

Device

Finish

Press "Search new TouchPanels" to start addressing.

Physical addressing functions as follows: The configTOOL asks you to press a button on the DALI TOUCHPANEL. Pressing the button causes the device to be detected an address assigned to it. For applications with multiple DALI TOUCHPANELs the user is notified with device has been assigned which address.

| Search Touch      | Panels        |                                                     |
|-------------------|---------------|-----------------------------------------------------|
| Stop :<br>Waiting | earch         | Delete all TouchPanels<br>e selected (press button) |
| Addr Type         | e Version No. | Device                                              |
| 0 :               | 2 2.1         | DALI Touchpanel                                     |
| •                 |               | •                                                   |
|                   |               | Finish                                              |

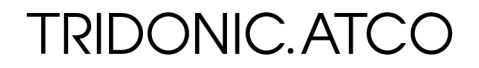

- When all the DALI TOUCHPANELs have been addressed in this way you can stop the search operation by clicking on "Stop search". Clicking on "Finish" transfers the addressed devices to the main window.
- In the main window the DALI Touchpanels are now displayed as an icon (with the assigned address).
   Double clicking on the appropriate icon opens the configuration window.

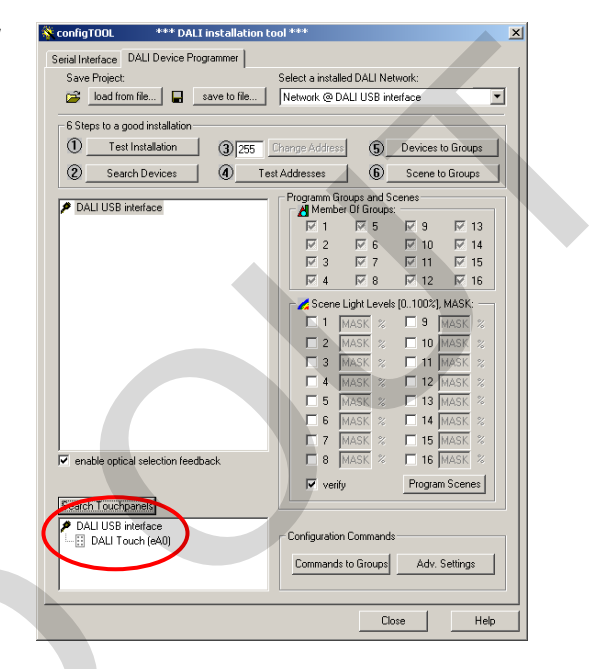

### 4.3.2 Configuration window

Double clicking on the DALI Touchpanel icon in the DALI bus view opens the configuration window. In this window you can set the parameters for the panel buttons.

| Select button:<br>Select the button to be parametrised                                                                                                    | DALI Touch (eA0)                                                                                                    |
|----------------------------------------------------------------------------------------------------|----------------------------------------------------------------------------------------------------|
| Select address:<br>Select the destination address to which the<br>command will apply. Options:<br>- Broadcast<br>- Group 1-16<br>- Individual address 1-64                                                                                                  | Software Layout<br>Button parameters for the selected Button<br>Button1 Button2 Button3 Button4 Button5 Button6<br>Address switch at position 0:<br>logical Address: Broadcast                                                                                     |
| Select dimming mode:<br>Select button function. Options:<br>- toggle ON/OFF<br>- dim up only<br>- dim up and on for short press<br>- dim down only<br>- dim down and off for short press<br>- toggle up/down<br>- toggle up/down and on/off for short press | Layout switch at position 0:<br>Dim Mode: ON / OFF toggle only<br>Send ON/OFF command as direct arc power command:<br>ON Light Level: % OFF Light Level: %<br>Send ON/OFF command as indirect light level command:<br>ON Cmd: GOTO Scene0 V OFF Cmd: GOTO Scene0 V |
| ON/OFF command selection:<br>Select which command is sent for ON and OFF.<br>Options:<br>- OFF<br>- Recall Max Level<br>- Recall Min Level<br>- Go to Scene 1-16                                                                                            | Enhanced Settings >> Apply OK Cancel                                                                                                    |

In the advanced settings you can set the fade times for the ON/OFF commands.

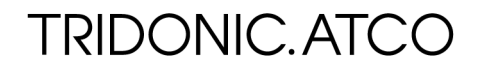

#### Table 5: Parameters for the dimming mode

| Dimming mode selection        | Short press                  | Long press                  |
|-------------------------------|------------------------------|-----------------------------|
| Toggle ON/OFF                 | Toggles between the selected |                             |
|                               | ON command and OFF           |                             |
|                               | command                      |                             |
| Dim up only                   | Ignored                      | On (if necessary) / fade up |
| Dim up and on for short press | Perform the selected ON      | On (if necessary) / fade up |
|                               | command                      |                             |
| Dim down only                 | Ignored                      | Fade down                   |
| Dim down and off for short    | Perform the selected OFF     | Fade down                   |
| press                         | command                      |                             |
| Toggle up/down                | Ignored                      | Toggle between fade up and  |
|                               |                              | fade down                   |
| Toggle up/down and on/off for | Toggles between the selected | Toggle between fade up and  |
| short press                   | ON command and OFF           | fade down                   |
|                               | command                      |                             |

Note: Selecting ON or OFF in dimming mode not only allows you to switch the lighting on or off, you can also select which specific command for ON or OFF will be sent. ON and OFF are therefore variables.

#### Example: Configuring the scene 1 button

Logical address:

Dimming mode: tog

• ON/OFF command selection:

Broadcast toggle ON/OFF ON command: "Go to scene 1" OFF command: "Go to scene 1"

Each time the button is pressed the command "Go to scene 1" is sent.

### 5. Command window

The command window enables the advanced DALI user (with excellent knowledge of the DALI command set) to send function commands directly to an individual device, to a group or as a broadcast message to all bus users.

| 🔆 configTOOL *** DALI installation tool *** 🛛 🔀                  | The window is opened with the "Advanced       |
|------------------------------------------------------------------|-----------------------------------------------|
| Serial Interface DALI Device Programmer                          | settings" button in the configuration command |
| Save Project: Select a installed DALI Network:                   | section.                                      |
|                                                                  |                                               |
| 6 Steps to a good installation                                   |                                               |
| U Test Installation (3) 255 Change Address (5) Devices to Groups |                                               |
| (2) Search Devices (4) Test Addresses (6) Scene to Groups        |                                               |
| Programm Groups and Scenes     Member Of Groups:                 |                                               |
| - <sup>1</sup> / <sub>2</sub> DALI Ballast (A1)                  |                                               |
|                                                                  |                                               |
| - 7 DALI Ballast (A5)                                            |                                               |
| Contraction (A6)                                                 |                                               |
|                                                                  |                                               |
|                                                                  |                                               |
|                                                                  |                                               |
| 🗖 5 MASK % 🗖 13 MASK %                                           |                                               |
|                                                                  |                                               |
| enable ontical selection feedback     A     MASK % I 15 MASK %   |                                               |
| verifu Program Scenes                                            |                                               |
| Search Touchpanels                                               |                                               |
| DALI USB interface     Configuration Commande                    |                                               |
|                                                                  |                                               |
| Lommands to Groups Adv. Settings                                 |                                               |
|                                                                  |                                               |
| Close Help                                                       |                                               |
|                                                                  | 1                                             |
|                                                                  |                                               |
|                                                                  |                                               |
| 5.1 DALI commands                                                |                                               |
| Send DALI Commands                                               |                                               |
| DALI Commands DSI Commands Commands Over Time                    | Addressing:                                   |
| Addressing:                                                      | Choice of destinations for the commands       |
| © Broadcast                                                      |                                               |
|                                                                  |                                               |
| Command and Data:                                                | Commands and data                             |
| Command: 1999 DIRECT ARC POWER                                   | Selection of the command and the value        |
| Data: 0 dec 0 hex emd repetition: 50 ms                          | to be sent                                    |
| Send Command                                                     | e.g:<br>Command: 999 DIRECT ARC POWER         |
| Francest command every 500ms for testing prymoson                | Data: 0                                       |
|                                                                  | Luminaire goes to 0% light                    |
| Answer:                                                          |                                               |
|                                                                  |                                               |
| OK Cancel Apply Help                                             |                                               |
|                                                                  |                                               |

## NOTE: To use the DALI/DSI command window you need a good knowledge of the DALI/DSI command set.

#### 5.2 DSI commands

The options in the "DSI commands" tab enable commands to be sent to DSI units.

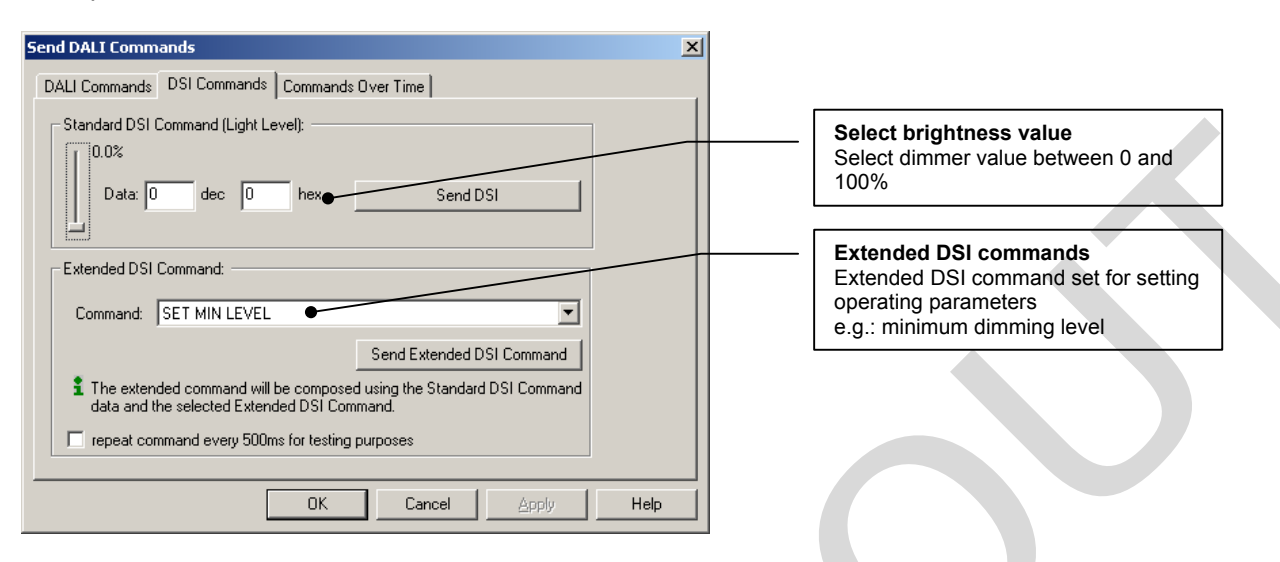

## NOTE: To use the DALI/DSI command window you need a good knowledge of the DALI/DSI command set.

#### 5.3 Commands over time:

The "Commands over time" tab lets you send a sequence of DALI commands to the devices on the DALI bus.

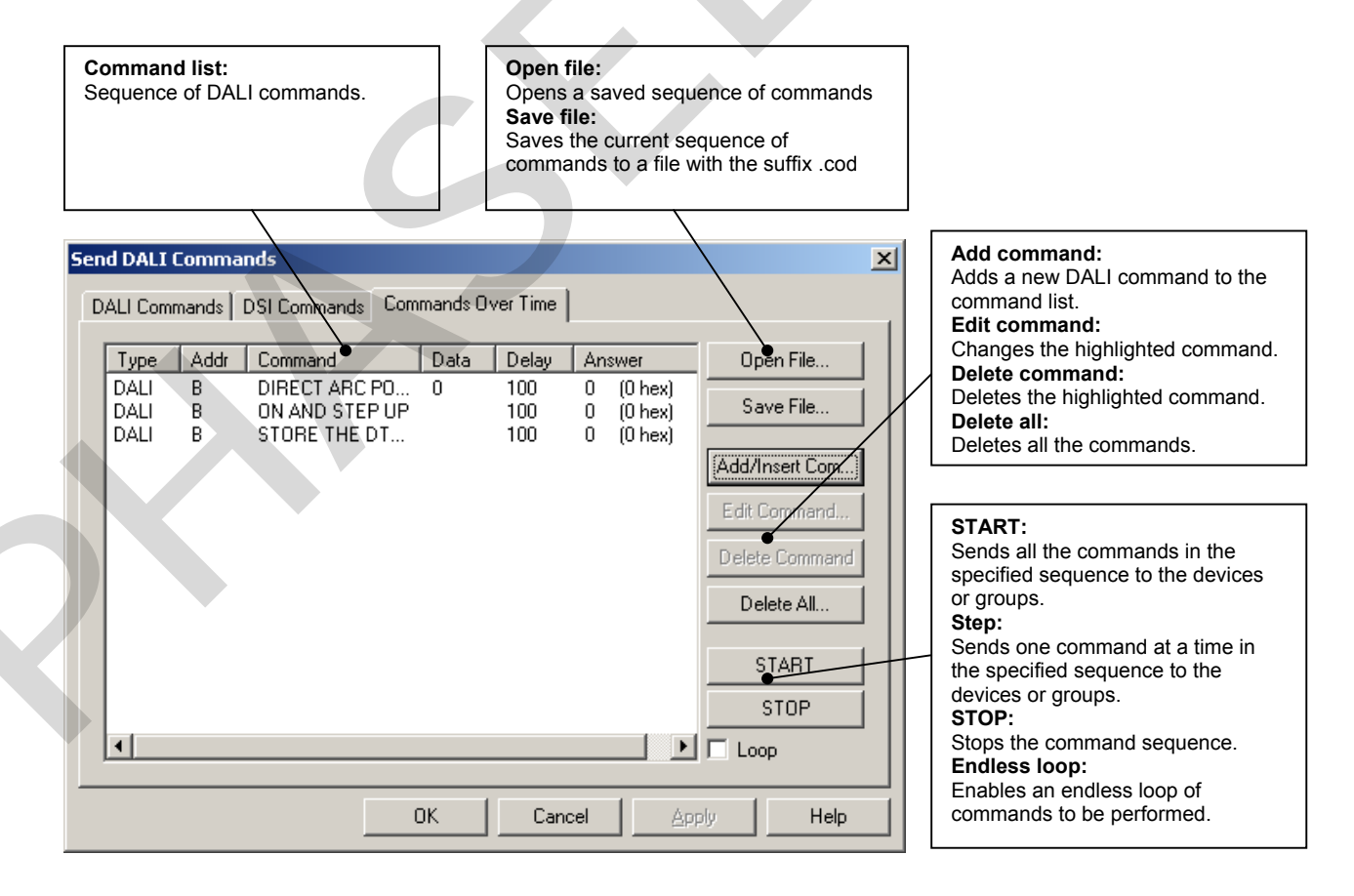

## NOTE: To use the DALI/DSI command window you need a good knowledge of the DALI/DSI command set.

### 6. Document version

| Software version 1.5 2007 | C025en_overview_configTOOL_V1_thi (first version) |  |
|---------------------------|---------------------------------------------------|--|
|                           |                                                   |  |
|                           |                                                   |  |
|                           |                                                   |  |

Applications Engineering January 2008